## **Steps to Choose Consolidation:**

1. Click here to open ShopUSA Website

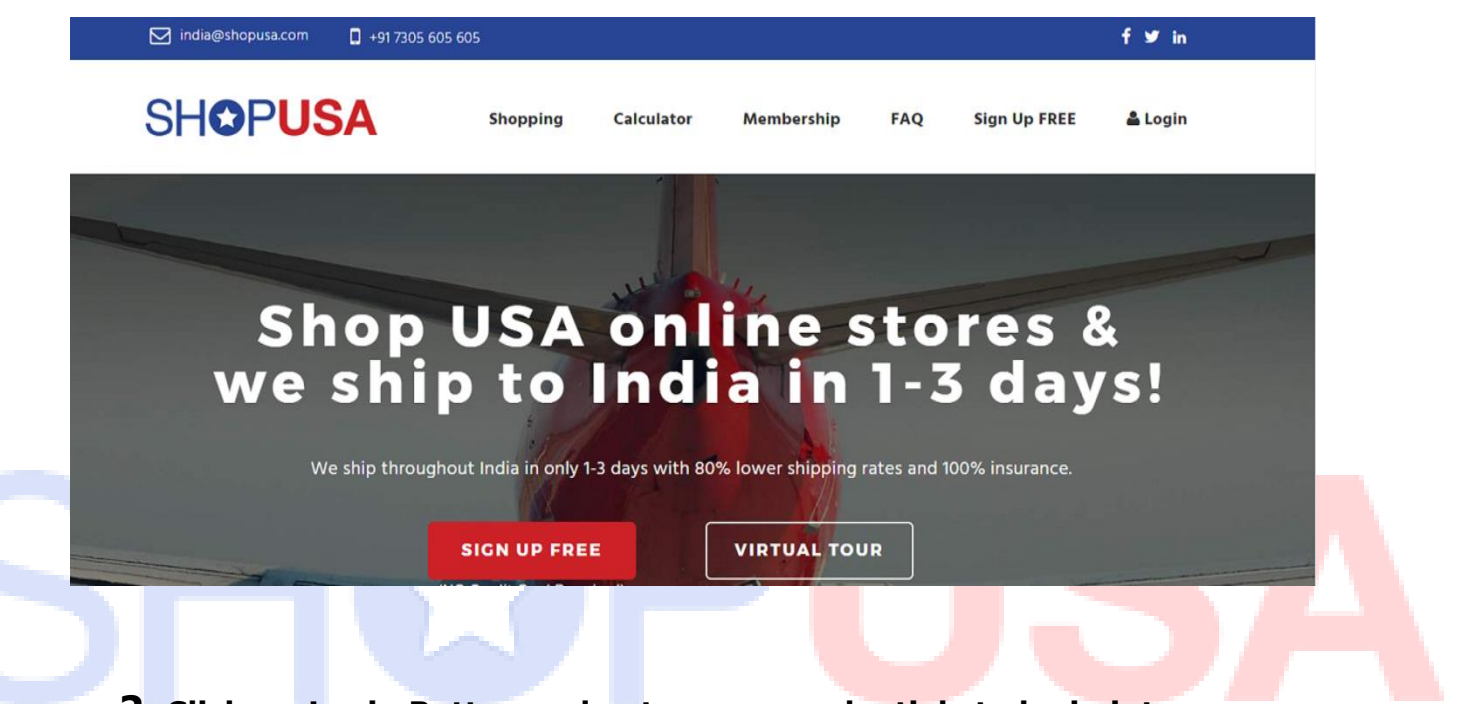

2. Click on Login Button and enter your credentials to login into your ShopUSA page.

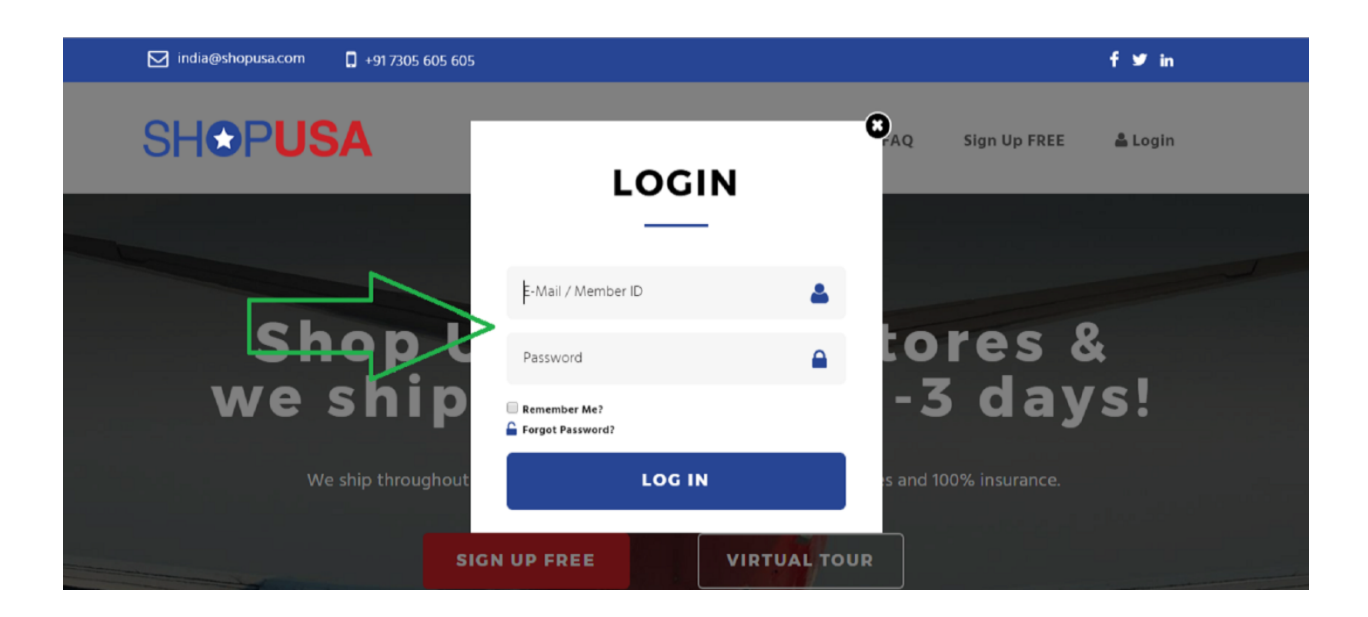

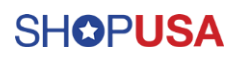

3. Select Extra Services button on left-side Menu bar.

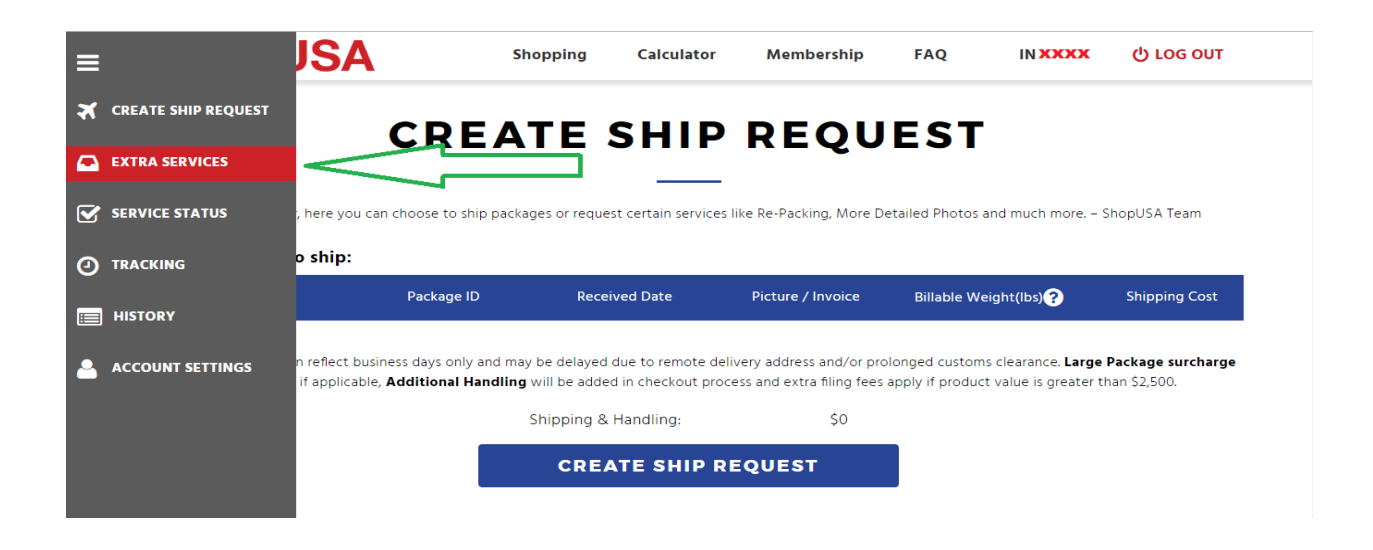

4. Select your packages (Which you want to consolidate) and click on CONSOLIDATION button.

| C |                       | SHOPUS                                        | Shopping        | g Calculator    | Membership         | FAQ INXXXX          | டு LOG OUT  |  |  |  |
|---|-----------------------|-----------------------------------------------|-----------------|-----------------|--------------------|---------------------|-------------|--|--|--|
| C | ا<br>ا<br>ا<br>ا<br>ا | EXTRA SERVICES                                |                 |                 |                    |                     |             |  |  |  |
|   | Ø                     | Choose package(s) to Consolidate (or) Return: |                 |                 |                    |                     |             |  |  |  |
|   |                       |                                               | Package Id Pict | ure / Invoice I | DIM Weight (lbs) 🥐 | Actual Weight (lbs) | Add Service |  |  |  |
|   |                       |                                               | XXXX Vie        | w / None        | x                  | x                   | ADD         |  |  |  |
|   | <b></b>               |                                               | XXXX Vie        | w / None        | x                  | x                   | ADD         |  |  |  |
|   |                       | CONSOLIDATE                                   |                 |                 |                    |                     |             |  |  |  |
|   |                       |                                               | _               | xx              |                    |                     |             |  |  |  |

**For More Details** 

Contact Us - +91 7305 605 605,

Email Id - india@shopusa.com